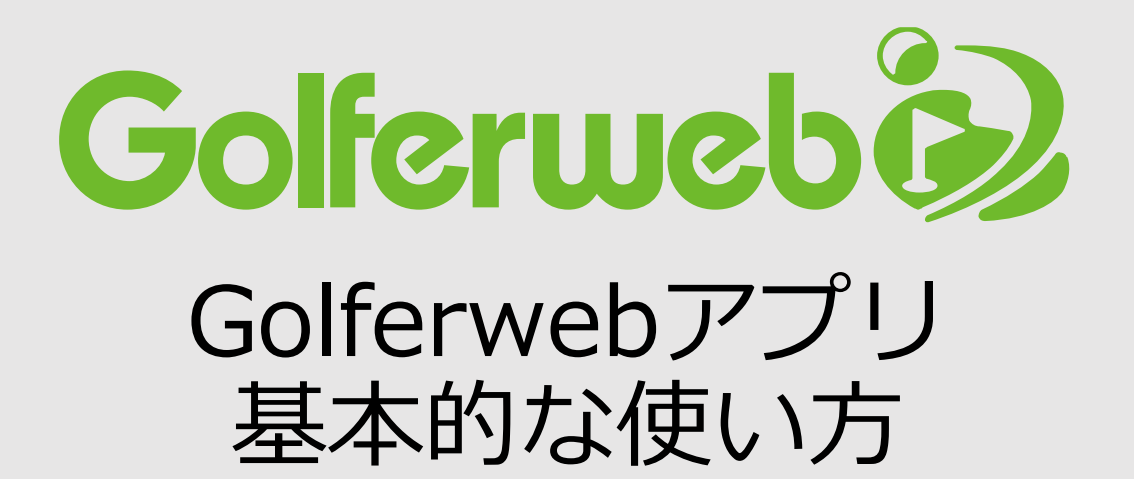

# コンペをやろう 編

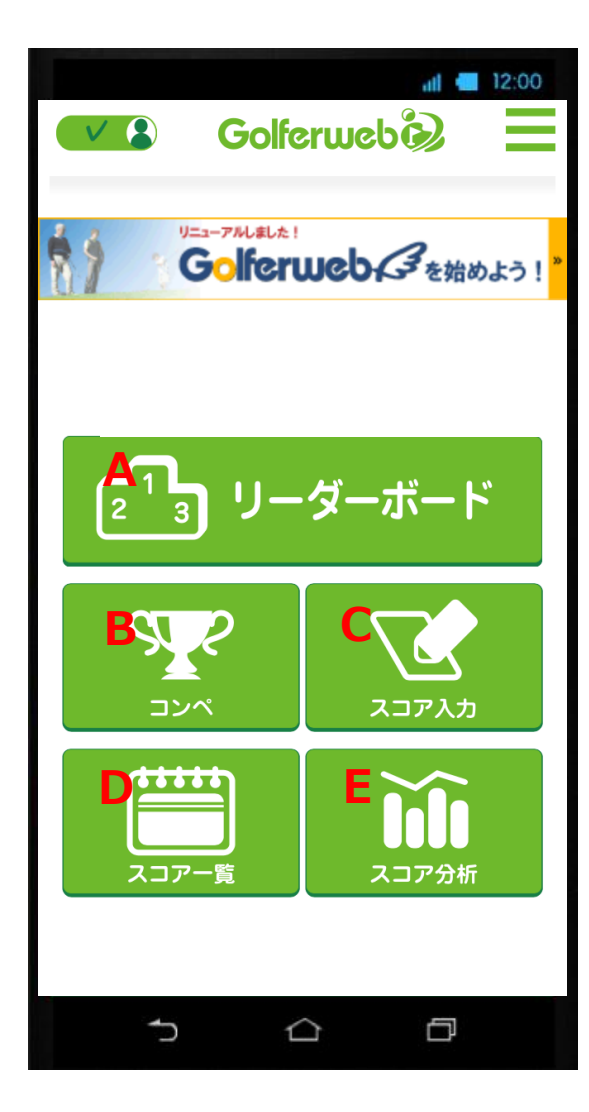

#### A リーダーボード

現在開催中のコンペや過去のコンペでのリーダー ボードを見ることができます。

#### B コンペ

- ・コンペを新規で作成・参加
- 者招待
- ・コンペに参加
- ・コンペ組み合わせ設定
- など「コンペ」に関わる各種設定項目を行えます。

#### C スコア入力

コンペやフリーラウンドでのスコアを入力できます。

#### D スコア一覧

コンペ・フリーラウンドなど今までプレーし登録したデータを一連で記載。スコアを確認できます。

#### E スコア分析

今までスコアデータをもとにスコアを統計・分析し ます。

# コンペをやろう コンペの予定が決まったらアプリに設定しましょう

【全体フロー】

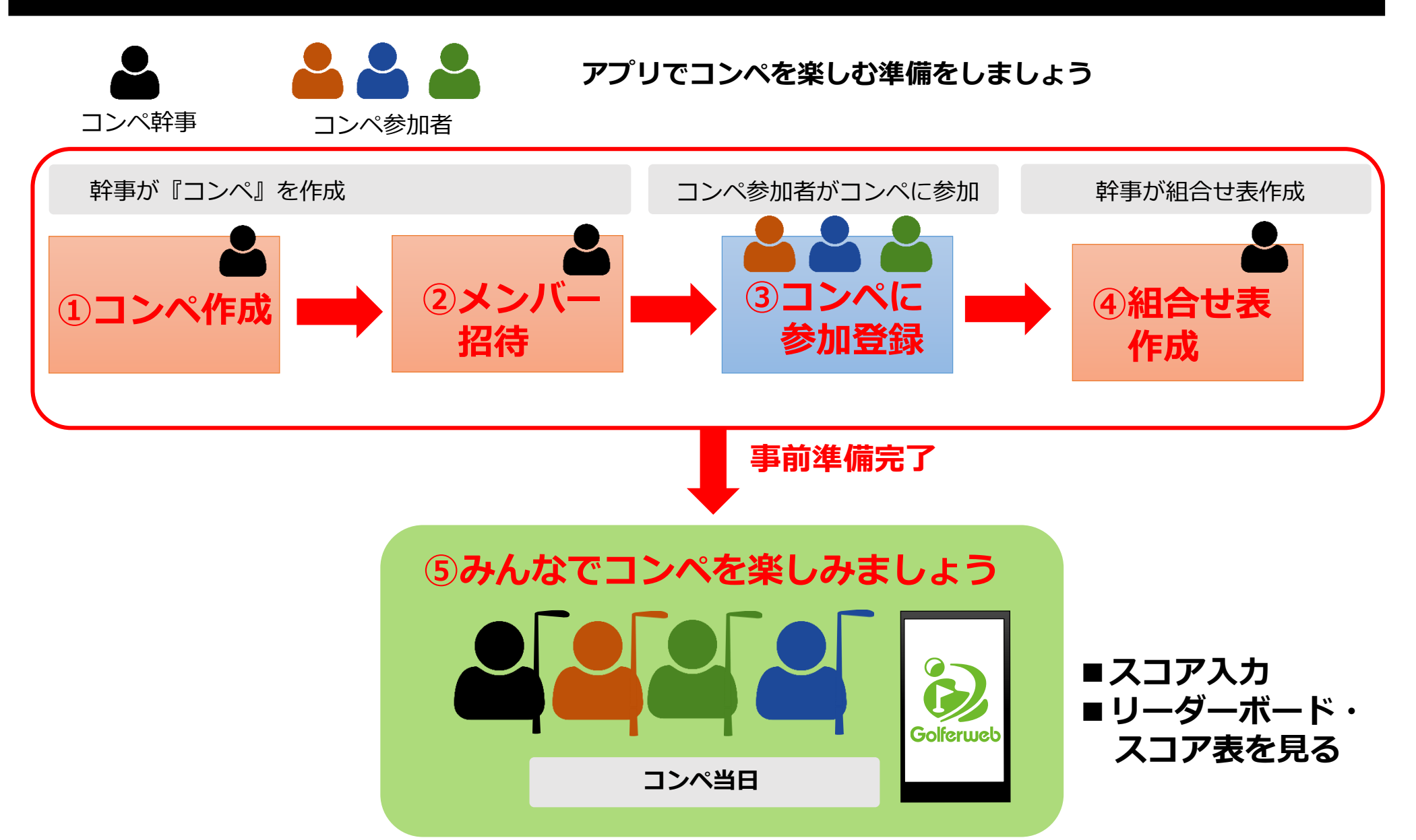

アプリを使ったコンペを行う際の全体の流れをみてみましょう。まずは事前準備を行います。

#### 幹事がまず

①コンペを作ります

②参加メンバーをコンペに招待します

各参加メンバーが

③コンペ参加登録をします

④幹事が組合せ表を作成します

事前準備はこれで終わりです。コンペ当日、

⑤みんなでゴルフを楽しみましょう(スコア入力/リーダーボード・スコア表を見る)。

#### コンペ幹事が行います

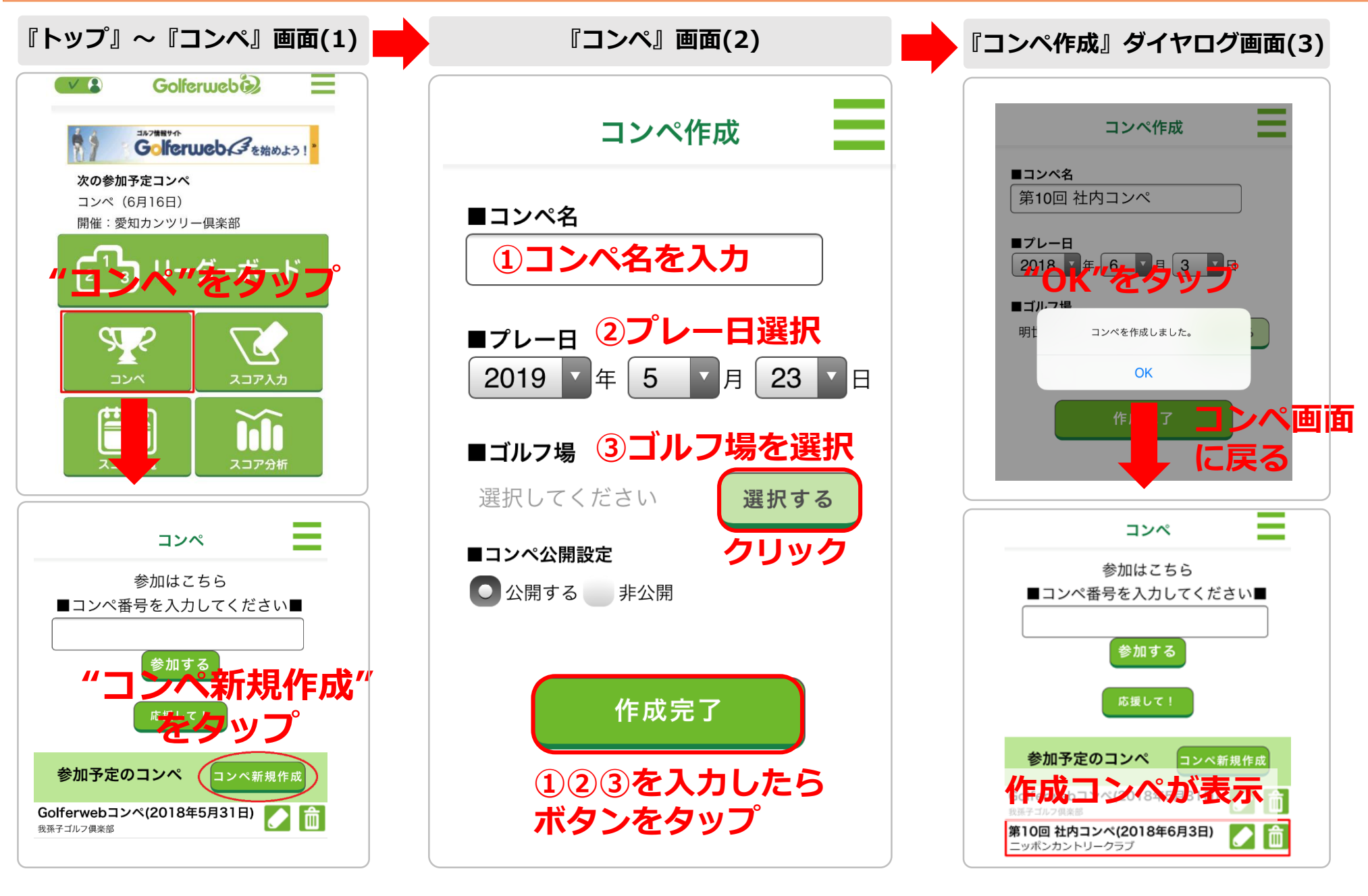

#### では、最初にコンペを作成します。

- (1) アプリを起動後「トップ画面」を表示させてください。ハンバーガーメニュー(上部にある三本線)からも遷移できます。 「トップ画面」で"コンペ"をタップしてください。【図(1)】『**トップ』~『コンペ』画面**
- (2)「コンペ画面」が表示されます。ここで"コンペ新規作成"をタップします。
- (3) 「コンペ作成画面」が表示されますので、各項目を以下要領で入力してください。
  - ① コンペ名:任意の名前を文字で入力
    ② プレー日:開催される年・月・日を選択
  - ③ ゴルフ場:"選択する"をタップしてゴルフ場検索画面を使ってセット
  - 各項目の入力後に"作成完了"をタップします。【図(2)】『コンペ』画面

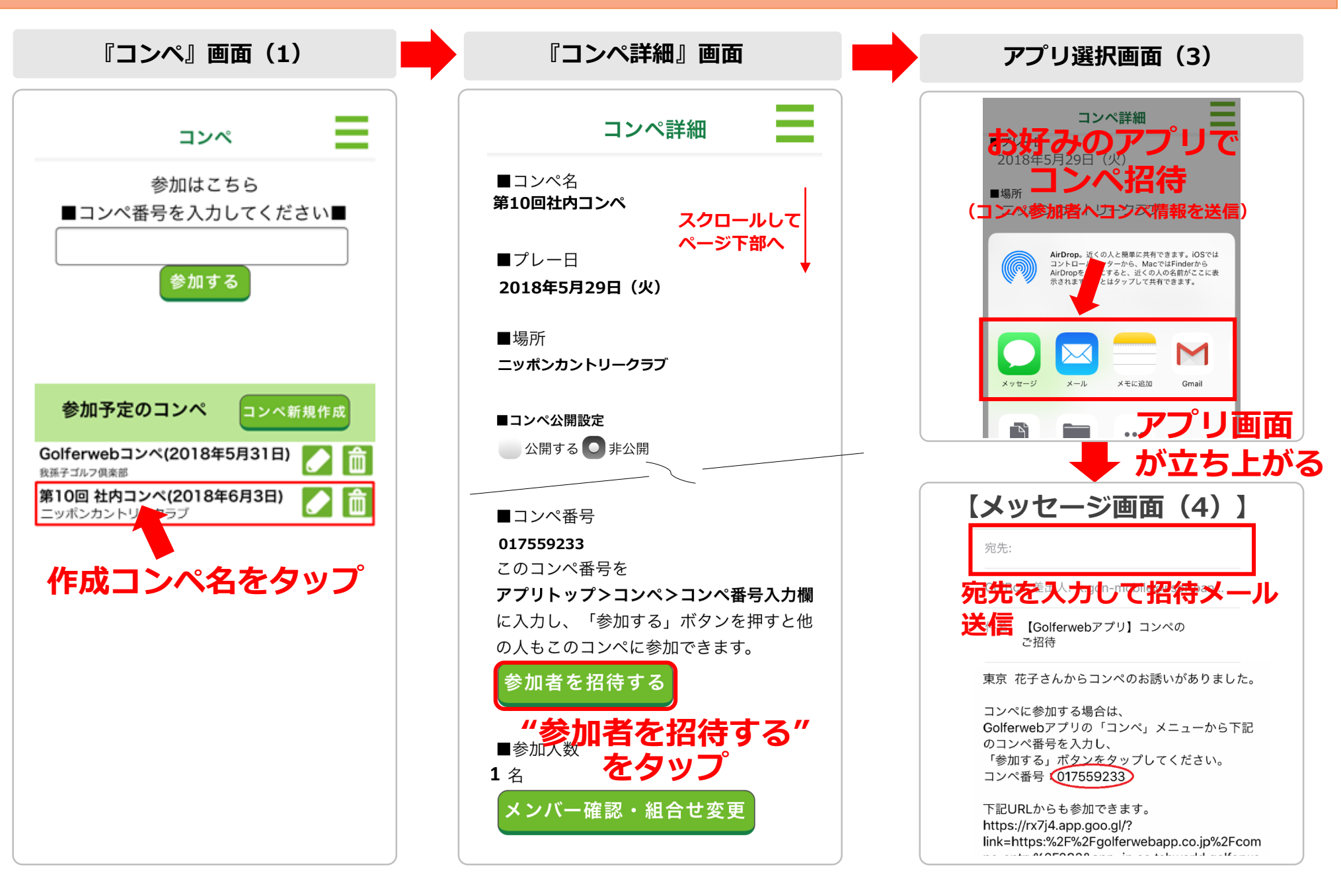

#### コンペを登録したら、参加者を招待しましょう。

- (1) コンペを登録したら、参加者を招待しましょう。 表示された「コンペ画面」の作成したコンペの中央付近をタップして下さい。【図(1)】コンペ画面
- (2) コンペ詳細画面が表示されます。 ここで"参加者を招待する"をタップしてください。【図(2)】コンペ詳細画面
- (3) スマホの共有画面が表示されますので、ご自身のスマホに設定されているメールやGmail、LINE、メッセージなどお好みのアプリを利用して 誘いたい方に「招待メール(メッセージ)」を送信をしてください。【図(3)】アプリ選択画面
- (4)相手方にはこのような【図(4)】メッセージ画面のようなメッセージが届きます。誘いたい方の分だけこの操作が必要となりますが、 宛先に複数指定する事が出来れば1回の送信で勧誘が完了します。

### コンペ参加者各自が行います

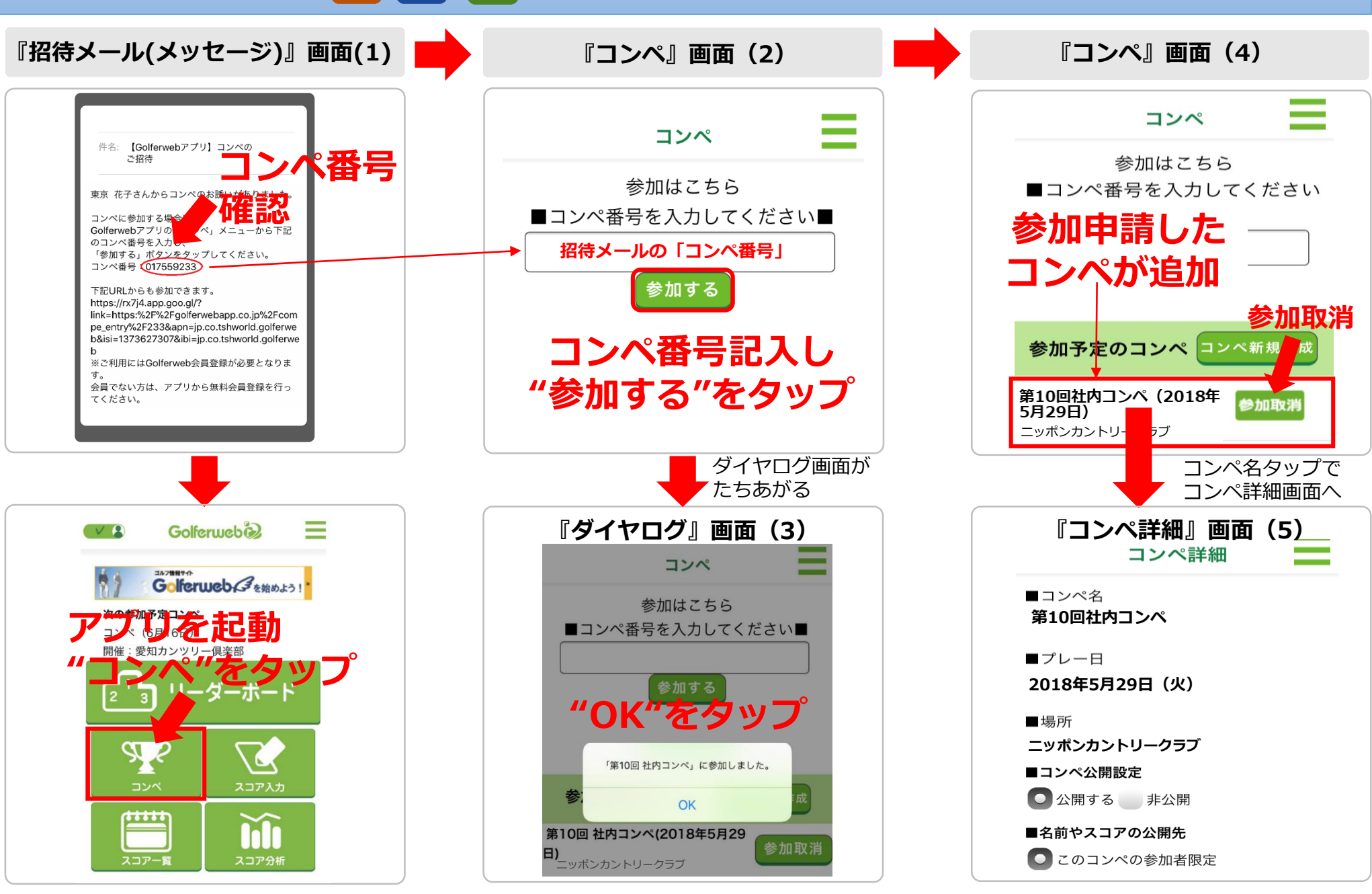

(1) コンペに勧誘された方(コンペ参加者)は、届いた招待メッセージの"コンペ番号"(数字8桁)をご確認ください。【図(1)】招待メール(メッセージ)画面

- (2) アプリを起動し、トップ画面の「コンペ」ボタンをタップし「コンペ画面」へ移動します。
  ①「コンペ画面」の上部にある"参加はこちら"の入力欄に(1)で届いた招待メッセージの"コンペ番号"を入力
  ② "参加する"をタップしてください。【図(2)】コンペ画面
- (3) "コンペに参加しました"が表示されたら、"OK"をタップしてください。

③ コンペに参加登録 🦊

- (4) 「コンペ画面」に戻り、招待されて参加申請したコンペが追加されています。これでコンペ参加登録は終了です。 「参加取消」をタップするとコンペの参加を取り消すことができます。 【図(4)】コンペ画面
- (5) コンペの詳細を確認したり、「名前やスコアの公開先」「ユーザー名表示設定」「チャットに追加で招待する」など各種設定をする場合は、 参加するコンペ欄をタップすると「コンペ詳細画面」に移動します。【図(5)】コンペ詳細画面

スムーズなコンペ事前準備のために 事前準備がスムーズにできるよう招待メッセージを受け取ったら早めに登録を済ませましょう。

# もっと楽しむ リーダーボードやチャットの表示名をニックネームに変更しよう

身内や仲間うちのコンペなどでいつもの呼び名を表示名に使ったりすると親しさも増して心の距離も近くなり…コンペがもっと楽しくなります。 設定は簡単!参加登録+1アクションでできます。

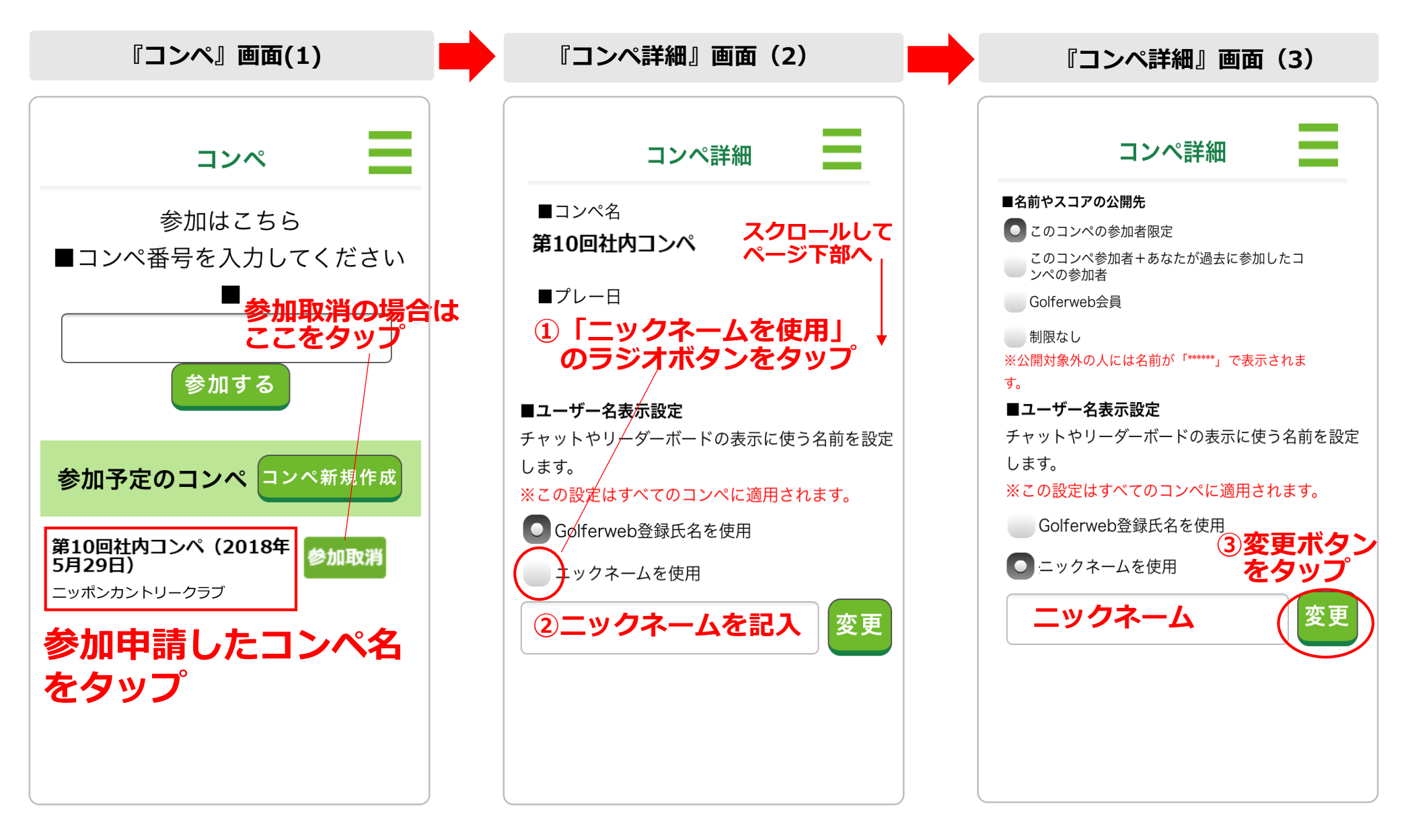

(1)参加登録が終わったコンペ画面で参加予定のコンペ名をタップすると、「コンペ詳細画面」へ移動します。【図(1)】コンペ画面

- (2) 「コンペ詳細画面」で画面をスクロールし「■ユーザー名表示設定」の項目を表示させます。
  - ① 「ニックネームを使用」のラジオボタンをタップします。
  - ② 入力欄に任意のニックネームを記入下さい。 【図(2)】コンペ詳細画面
- (3)変更ボタンを押します。【図(3)】コンペ詳細画面

\*この設定はすべてのコンペに適用されます。コンペ毎に設定を変更したい場合は、その都度、同様設定をお願いします。 \*ニックネームはリーダーボードとチャットの名前のみ適用され、組合せ表やスコア入力の画面では初期設定のGolferweb登録氏名となります。

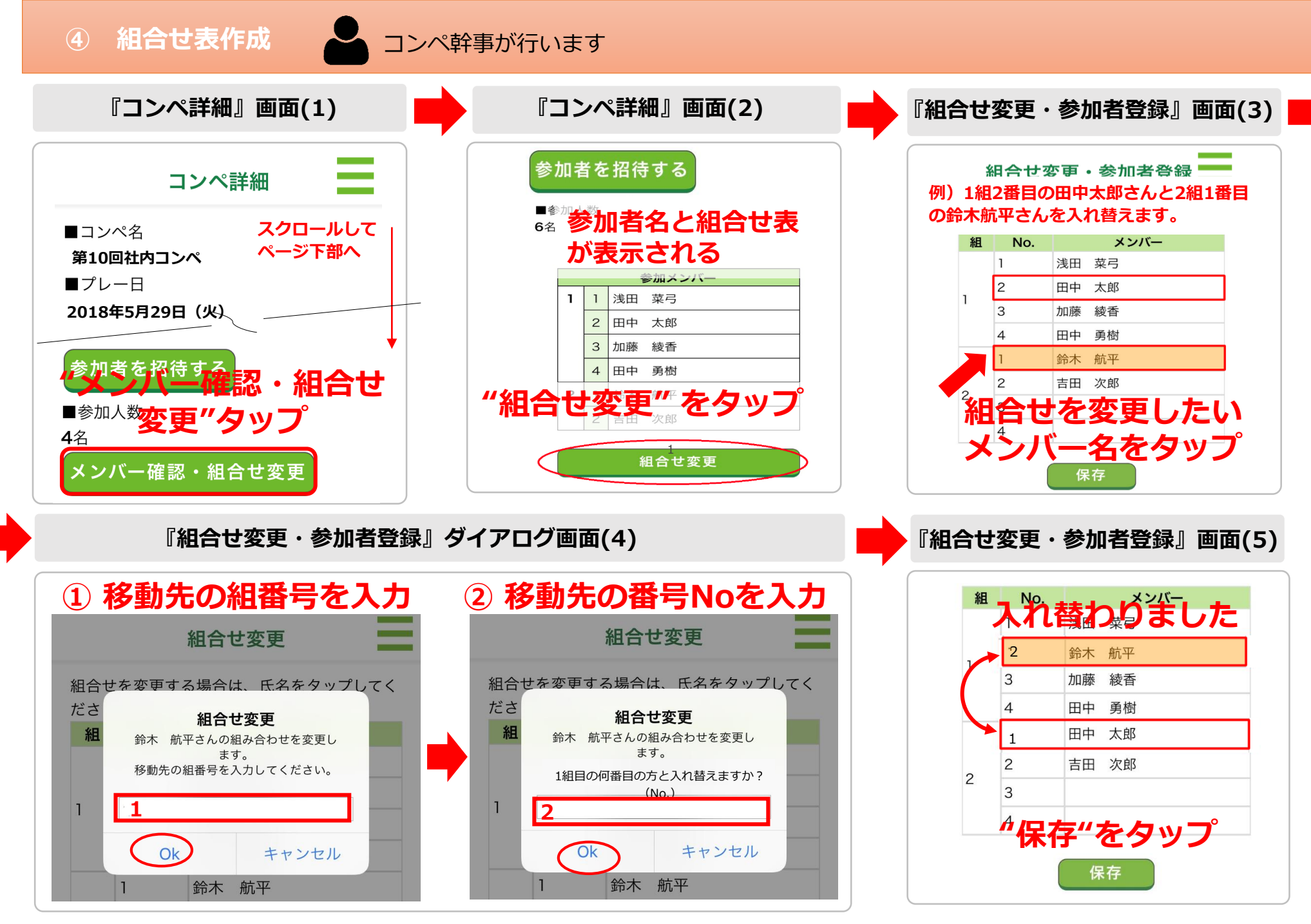

組合せ表を作成します。組合せは参加者が登録をすると自動的にセット(登録順)されますが、任意の組合せに変更が可能です。 ※組合せの設定は、コンペを作成した人(幹事)のみが行えます。それ以外の方は設定できません。 手順は以下の通りです。

- (1) トップ画面 >コンペ >「参加予定コンペ」から、組合せを設定したいコンペを選んでタップします。【②メンバー招待(1) 図参照】
- (2) コンペ詳細画面の「メンバー確認・組合せ変更」をタップすると、参加者名と組合せが表示されます。【図(1)】コンペ詳細画面 表の下にある「組合せ変更」をタップすると、組合せ変更・参加者登録画面に遷移します。【図(2)】コンペ詳細画面
- (3) 組合せは入れ替え形式での設定となります。【図(3)】組合せ変更画面
  - ① 移動させたいメンバー名をタップ
  - ② ダイアログが表示されたら移動させたい組番号を入力→番号名を入力すると、指定した組/番号のメンバーと入れ替わります。
    (例)鈴木 航平さんを1組目の2番目に移動させたいとき
    - メンバー名をタップすると、ダイアログが表示されます。ダイアログの入力欄に、何組目に移動させたいかを数字で入力します。
- (4)次に、入力した組の何番目の人と入れ替えるかを数字で入力します。【図(4)】組合せ変更・参加者登録ダイアログ画面
- (5) ダイアログの「OK」を押すと、入れ替えが完了します。

最後にこの画面の「保存」ボタンを押すと、組合せが保存されます。【図(5)】組合せ変更・参加者登録画面(完了) 入れ替えが複数ある場合は、入れ替えをすべて完了させてから「保存」を押すとまとめて変更できます。

# ⑤-1 コンペ当日 みんなでコンペを楽しみましょう

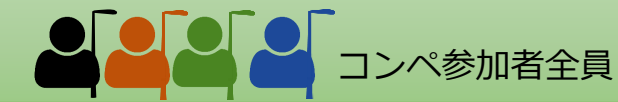

■スコア入力 1

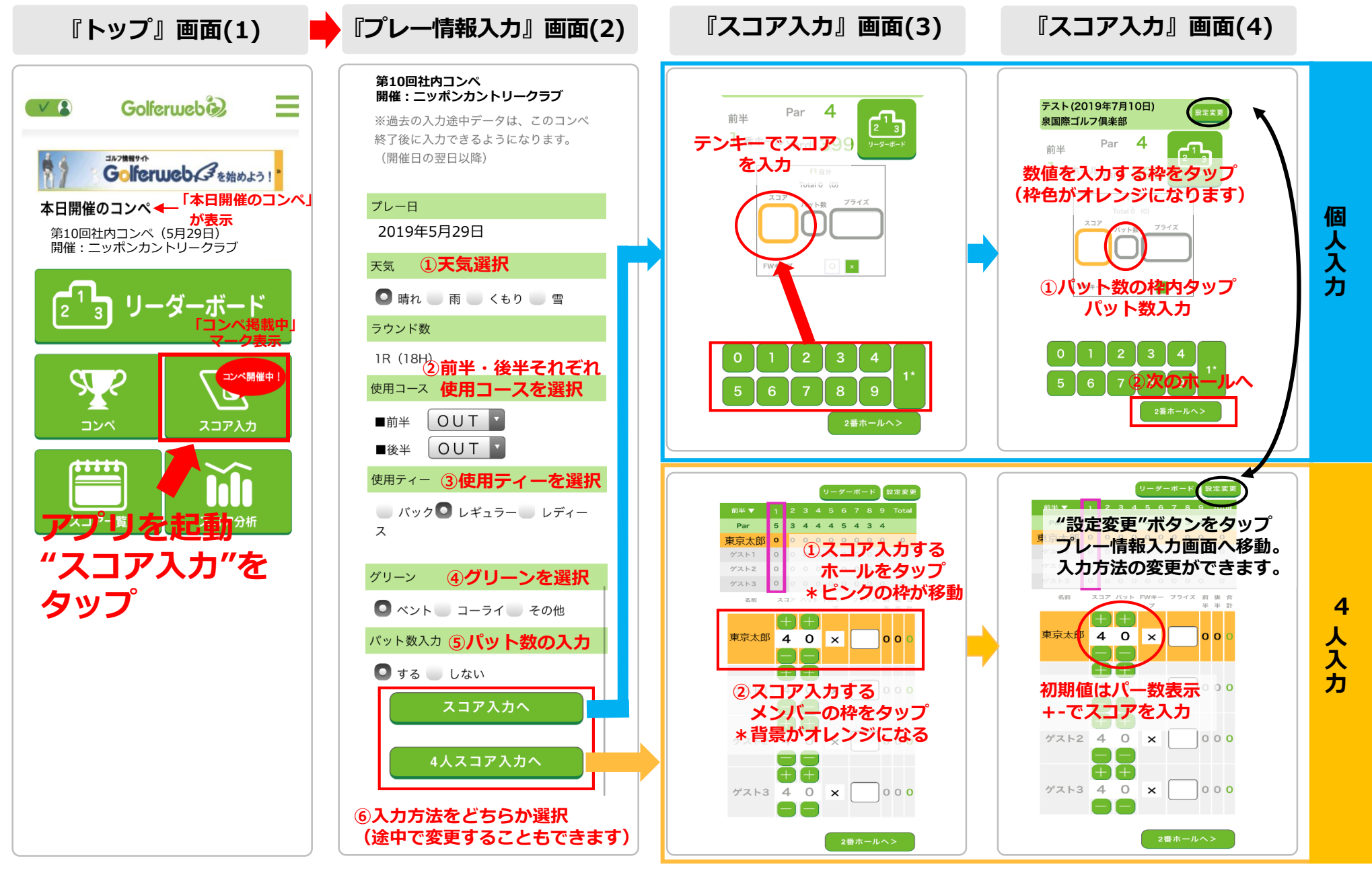

スコアの登録を行います。スコア登録の方法は2通り

自分のスコアのみ入力する(個人スコア入力)方法と同じ組で回るメンバーをまとめて1名が入力する(4名入力)方法があります。

- (1) アプリを起動後「トップ画面」を表示させてください。【図(1)】トップ画面 ハンバーガーメニュー(上部にある三本線)から遷移できます。 コンペ当日はトップ画面に「本日開催のコンペ」の情報が表示され、スコア入力のボタン上にも「コンペ開催中!」と赤マークが出ます。
- (2)「トップ画面」で"スコア入力"をタップしてください。
  「プレー情報入力画面」が表示されます。【図(2)】プレー情報入力画面
  (画面上部にコンペ名/開催:ゴルフ場名が表示されています
  プレーする情報を設定してください。
  ①天気/②使用コース(前半・後半)/③使用ティー/④グリーン/⑤パット数入力の有無
  ⑥自分のスコアのみ入力する(個人スコア入力)方法と同じ組で回るメンバーをまとめて1名が入力する(4名入力)方法を選択ください。

>次ページへ

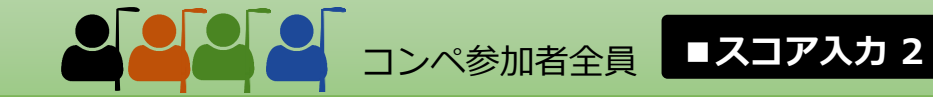

- (3)「プレー情報入力画面」で各項目を入力後"スコア入力へ"をタップしてください。「スコア入力画面」が表示されます。【図(3)】スコア入力画面
- (4) テンキーを押すと"スコア枠内"に数字がセットされます。【図(4)】スコア入力画面 パット数は、"パット数枠内"を先にタップして枠色がオレンジに変化したら、スコアと同様に数字をセットすることが出来ます。 数字をセットしたら、右下の"○番ホールへ> "をタップしてください。次のホールに進みます。 前のホールのスコアを修正したいときは、左下の"<○番ホールへ"を押してください。 各ホール同様に入力する事ができますので、最後までこの要領で登録してください。

#### 【4名入力する方法】

(3)「プレー情報入力画面」で各項目を入力後"4人スコア入力へ"をタップしてください。【図(3)】スコア入力画面
 「スコア入力画面」が表示されます。
 ① スコア入力するホールの選択:上部の一覧表でスコア入力するホールをタップすると枠色がピンクに変わります。
 ② スコア入力するメンバーの選択:スコア入力表でスコア入力するメンバーの枠をタップすると枠の背景色がオレンジに変わります。

 (4) スコア表に記入されている初期値はそのホールのパー値です。【図(4)】スコア入力画面 パー値の上下にある+-を使ってスコアを入力してください。同様に+-のボタンを使ってパット値も入力ください。 自動で前半/後半/合計が表示されます。
 各ホール同様に入力する事ができますので、最後までこの要領で登録してください。
 前後のホールのスコアに移動する時は、左下の"<○番ホールへ"を押しても移動できます。</li>

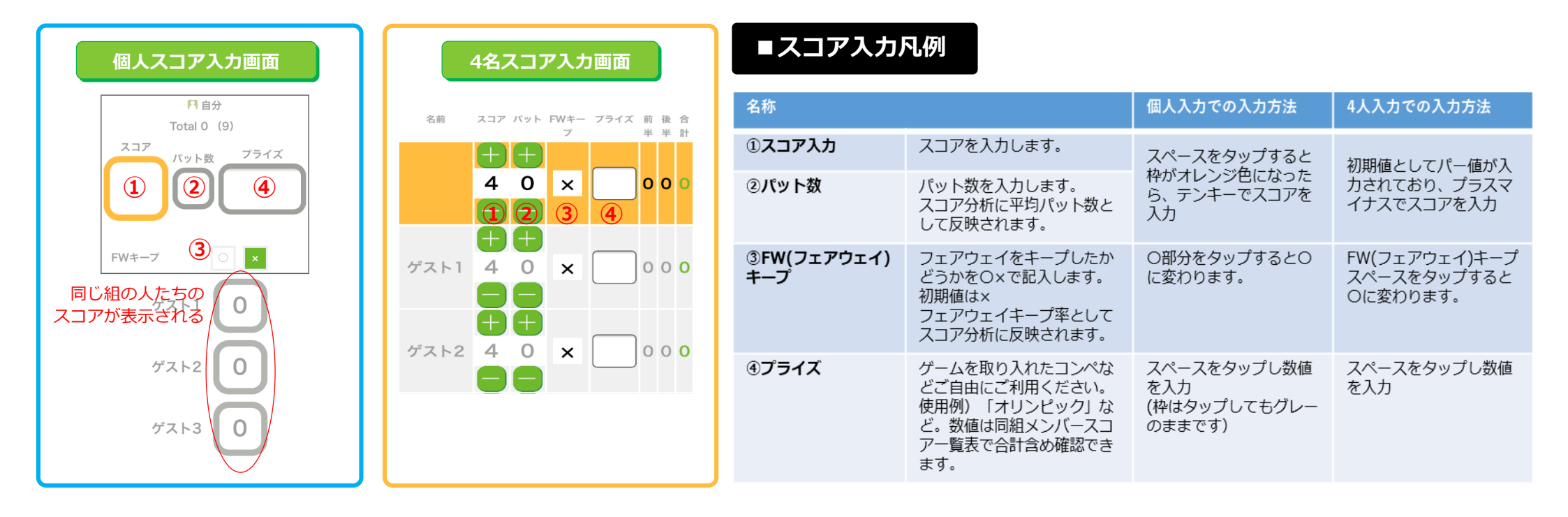

# ⑤-2 コンペ当日 みんなでコンペを楽しみましょう 2 2 2 2

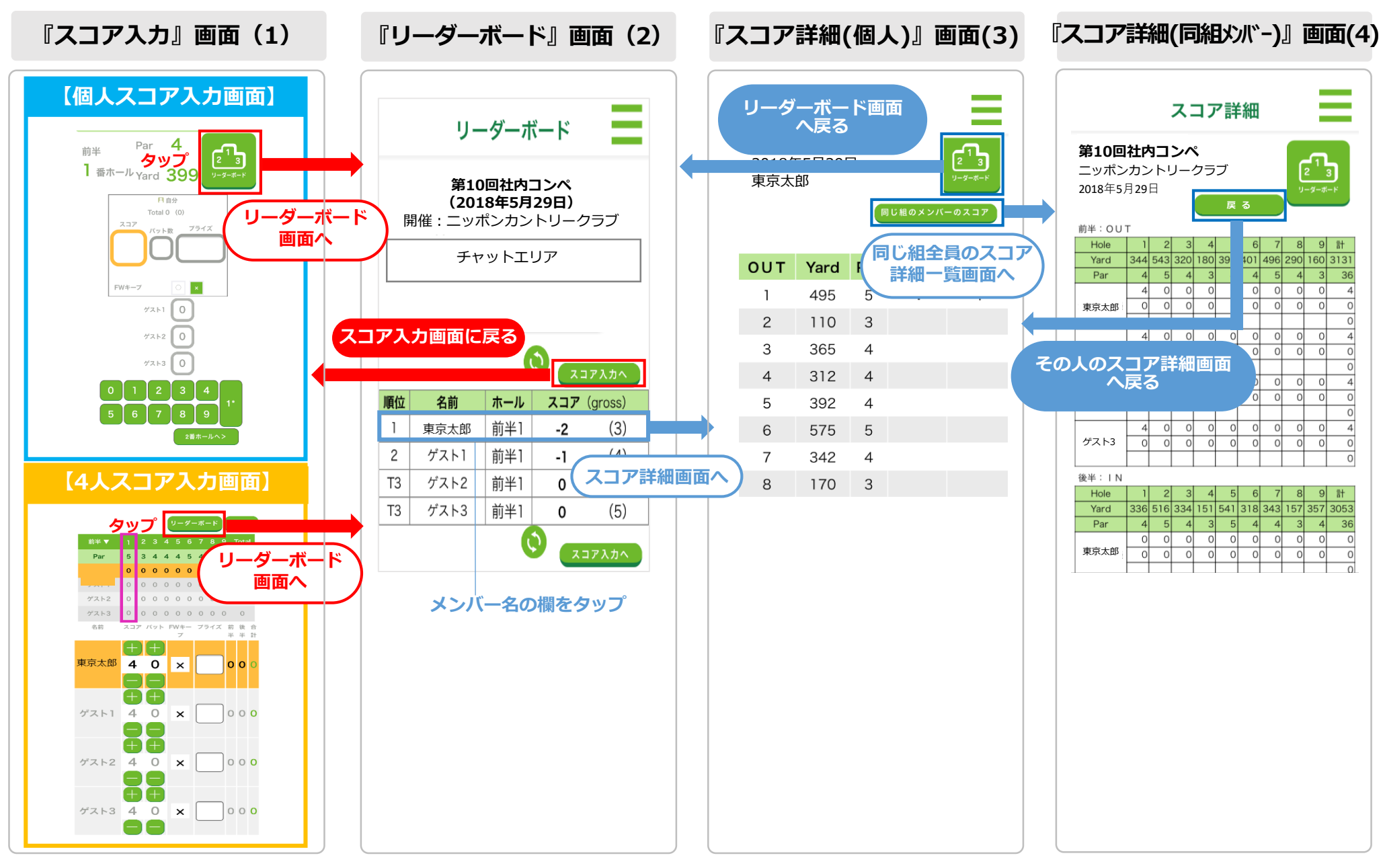

■リーダーボ-

スコアボ-

コンペ参加者全員

プレー中に仲間のスコアやリーダーボード(順位)を見る事ができます。手順は以下の通りです。 (1) リーダーボードを見る

「スコア入力画面」の"リーダーボード"をタップしてください。 【図(1)】スコア入力画面 各参加者の登録分で集計したスコアランキングが表示されます。 【図(2)】リーダーボード画面 リーダーボードの"スコア入力"へのボタンでスコア入力画面に戻ります。

(2) 個人のスコア一覧表を見る

「リーダーボード画面」の"メンバー名"の欄をタップしてください。 【図(2)】 リーダーボード画面 そのメンバーの登録分で集計したスコア表が表示されます。 【図(3)】 スコア詳細(個人)画面 右上の"リーダーボード"ボタンでリーダーボード画面に戻ります。

(3)同じ組でプレーするメンバーのスコアー覧を見る スコア詳細(個人)画面で"同じ組のメンバーのスコア"ボタンをタップすると、その画面で表示されているメンバーと同組のメンバー全員のスコア 一覧表が表示されます。【図(4)】スコア詳細(同組メンバー)画面 "戻る"ボタンをタップすると前ページで見ていたスコア詳細(個人)画面に戻ります。